# Google Sala de aula

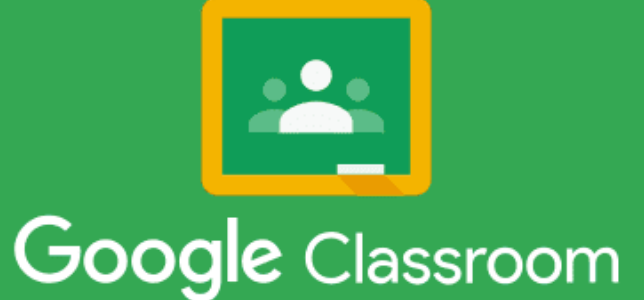

- Crie uma turma.
- ✓ Adicione seus alunos.
- Crie sua primeira tarefa.
- Envie suas tarefas.
- Veja quem realizou a tarefa.
- ✓ Tudo em um só lugar.

## Objetivos do Treinamento

O Google Sala de Aula ajuda alunos e professores a organizar as tarefas, aumentar a colaboração e melhorar a comunicação.

## Orientar quanto ao Google Sala de Aula para Professores!

# Como ter acesso ao Google sala de aula.

Acesso pelo Smartphone

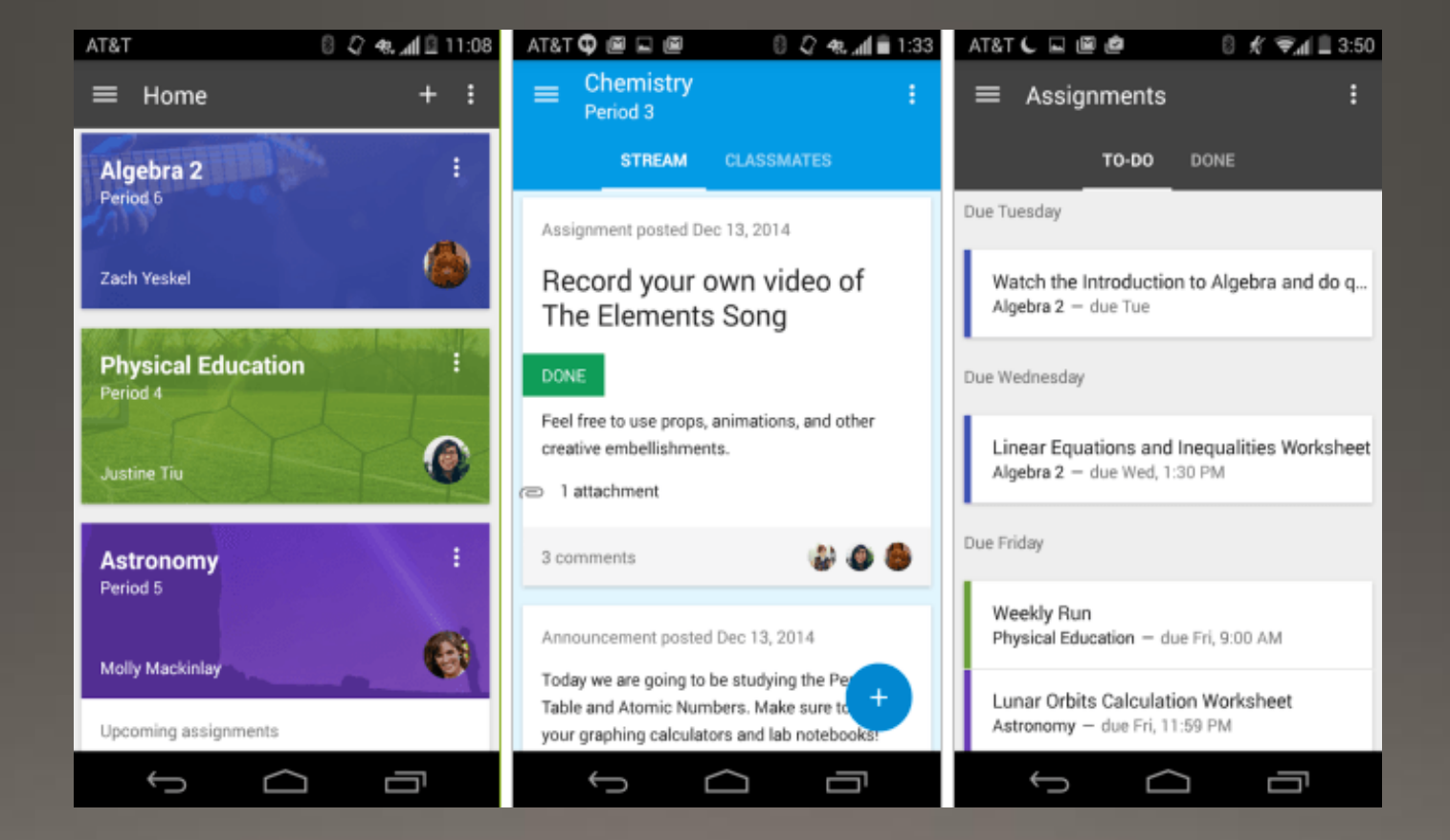

### Como o Google Classroom funciona para aluno

Passo 1. Baixe o Google Classroom Selecione "Primeiros Passos" e escolha uma conta Gmail para acessar o Google Classroom. Para logar com outra conta, pressione "Adicionar Conta";

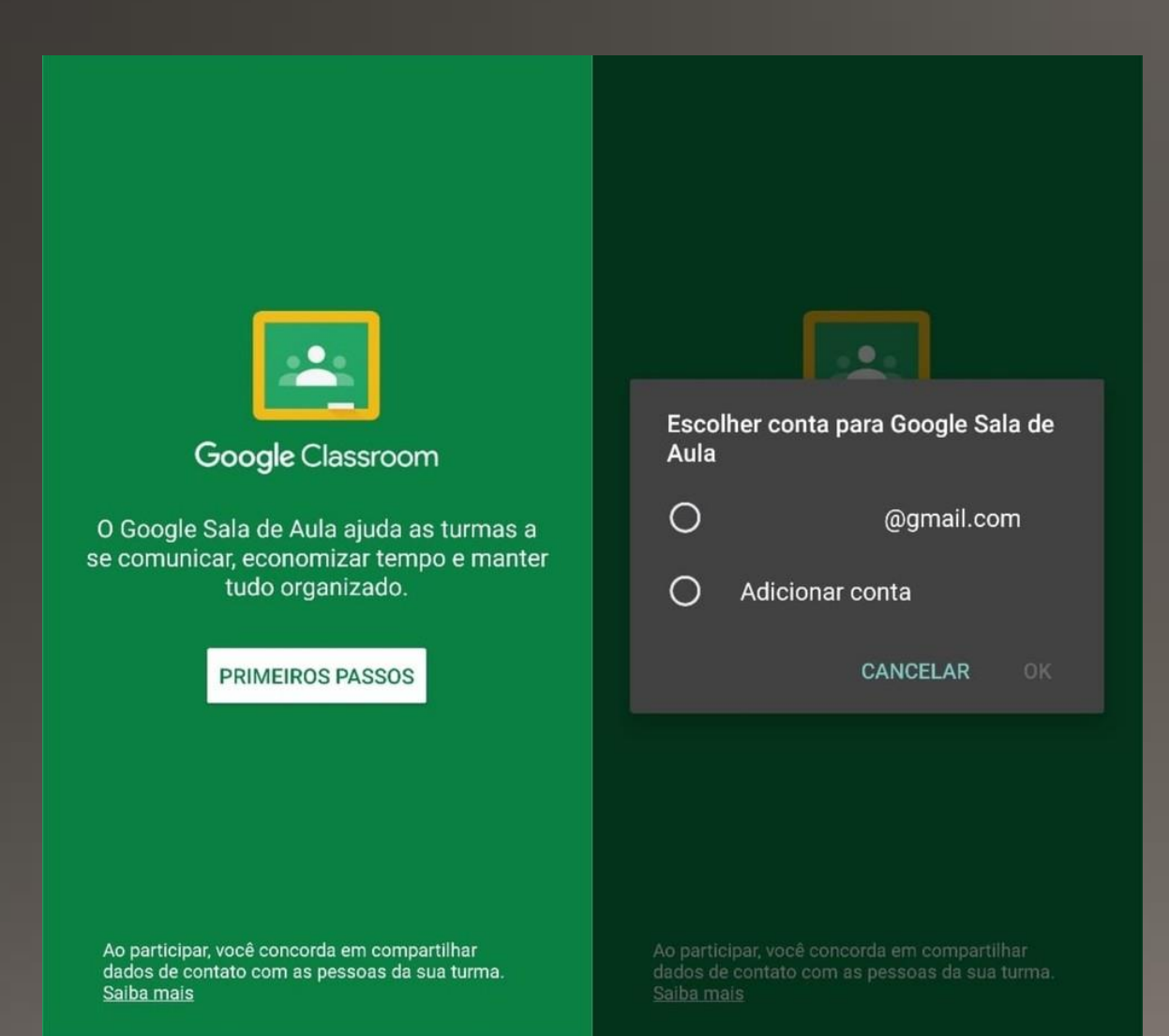

Passo 2. Toque sobre o ícone "+" no canto superior direito da tela. Em seguida, selecione "Participar da Turma";

| Ξ | Google Sala de Aula 🕂 🗄                      | ≡ | Google Sa Participar da turma                |
|---|----------------------------------------------|---|----------------------------------------------|
|   |                                              |   | Criar turma                                  |
|   |                                              |   |                                              |
|   |                                              |   |                                              |
|   |                                              |   |                                              |
|   |                                              |   |                                              |
|   |                                              |   |                                              |
|   |                                              |   |                                              |
|   | Crie uma turma para dar os primeiros passos. |   | Crie uma turma para dar os primeiros passos. |
|   |                                              |   |                                              |
|   |                                              |   |                                              |
|   |                                              |   |                                              |
|   |                                              |   |                                              |

Passo 3. Insira o código da turma que será enviado pelo professor no local indicado, e pressione "Participar". Você terá acesso ao Mural da turma, com todos os anexos enviados pelo professor.

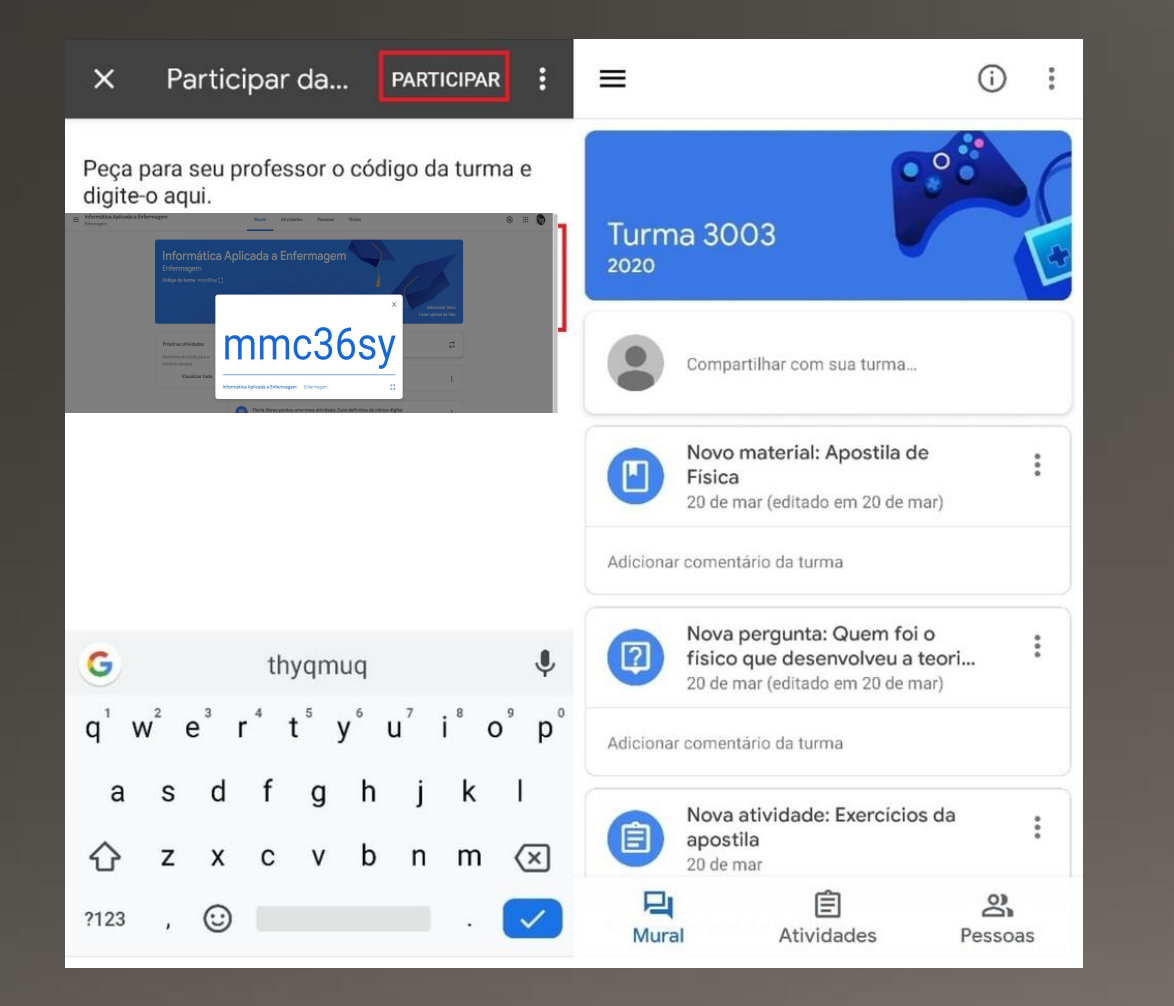

| ormática Aplica<br>rmagem | ada a Enfermagem                                           | Mural Atividades Pessoas Notas                                                        | ۰                                       |
|---------------------------|------------------------------------------------------------|---------------------------------------------------------------------------------------|-----------------------------------------|
|                           | Informática<br>Enfermagem<br>código da turma minicities () | Aplicada a Enfermagem                                                                 | Selecionar tema<br>Fazer upload da foto |
|                           | Próximas atividades<br>Nenhuma atividade para a            | Compartitive algo com sua turma                                                       | ¢                                       |
|                           | próxima semana<br>Visualizar tudo                          | Flavia Abreu postou uma nova atividade: Avaliação Enfermagem<br>13 de mar.            | I                                       |
|                           |                                                            | Plávia Abreu postou uma nova atividade: Guia definitivo da clínica digital 13 de mar. | 1                                       |
|                           |                                                            | Flávia Abreu postou uma nova atividade: Planilha para a prática                       |                                         |

## Como ter acesso ao Google sala de aula. Pelo computador

# 1º Passo

Você terá que ter uma conta do Gmail, o cadastro é gratuito.

Acesse:

https://accounts.google.com/SignUp

Após criado o e-mail, iremos para o segundo passo!

### Criar uma conta do Gmail

Para se inscrever no Gmail, crie uma Conta do Google. Você pode usar o nome de usuário e a senha para fazer login no Gmail e em outros produtos do Google, como o YouTube, o Google Play e o Google Drive.

Acesse a página de criação da Conta do Google Ø.
Siga as etapas na tela para configurar sua conta.
Use a conta que você criou para fazer login no Gmail.

Criar uma conta

#### Google

Criar sua Conta do Google

| Nome de usuário         |                        | @gmail.com |  |
|-------------------------|------------------------|------------|--|
| ocē pode usar letras, n | úmeros e pontos finais |            |  |
| lsar meu endereço (     | de e-mail atual em vez | disso      |  |
|                         |                        |            |  |
|                         |                        | 24         |  |
| Conho                   | Confirmer              | 22         |  |

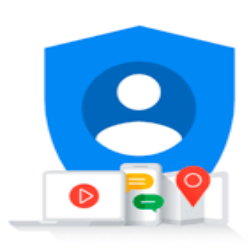

Uma única conta. Todo o Google trabalhando para você.

# Como ter acesso ao Google sala de aula. 2º Passo

Acessar o Google sala de Aula, também conhecido como Classroom. Será exibida a tela ao lado.

Para acessar:

www.google.com.br e faça login com o seu Gmail.

Em seguida acesse <u>classroom.google.com</u>

Pronto! Acessamos o Google sala de aula.

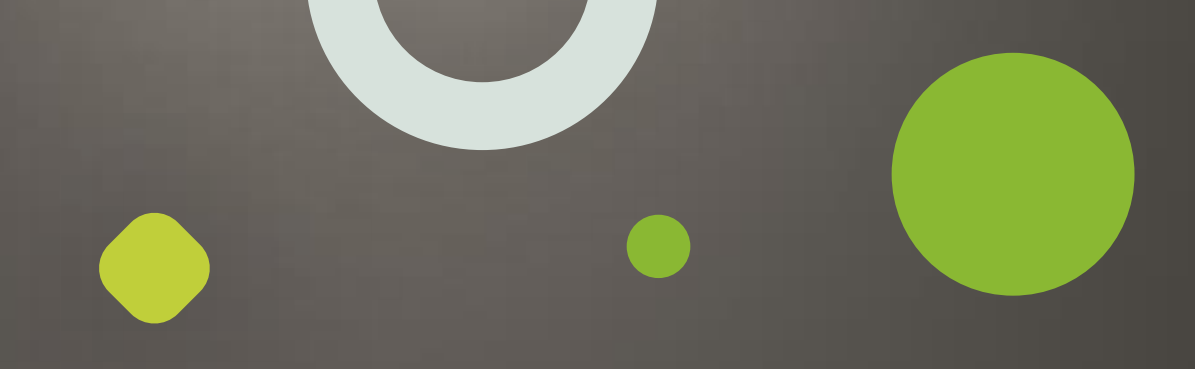

| · ← → C △ · a classroom.google.com/u/0/h                              | ☆ ⊒ 💿 :                                  |
|-----------------------------------------------------------------------|------------------------------------------|
| ≡ Google Sala de Aula                                                 | + 🏼 🙂                                    |
| Vote não está vendo suas turmas existentes?<br>TENTAR COM OUTRA CONTA | Crie ou participe da sua primeira turma. |
| 0                                                                     |                                          |
| Novo Geogle Salapng 🔨                                                 | Mostrar tudo 🛛 🗙                         |
|                                                                       | PT 👝 🏴 👯 🐑 🔶 11:19                       |

# Como ter acesso ao Google sala de aula.

3º Passo

Acessar o Google sala de Aula, também conhecido como Classroom. Será exibida a tela ao lado.

Para acessar:

www.google.com.br e faça login com o seu Gmail.

Em seguida acesse <u>classroom.google.com</u>

Pronto! Acessamos o Google sala de aula.

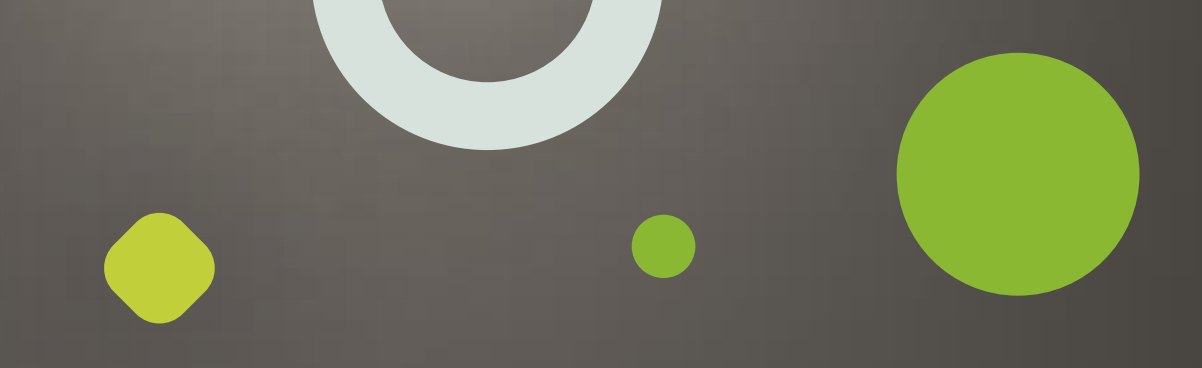

| ← → C △ ≜ classroom.google.com/u/0/h | ¢            | ≡î        | •    |
|--------------------------------------|--------------|-----------|------|
| ≡ Google Sala de Aula                | +            |           | e    |
|                                      | 1            |           |      |
| Crie ou participe da sua prim        | neira turma. |           |      |
| 0                                    |              |           |      |
| 💺 Noro Google Salapng 🔨              | м            | ostrar tu | do X |
|                                      | Pr 48 97 1   | 6         | 1:19 |

C ☆ 핑  $\equiv$  **Google** Sala de Aula ::: +Crie ou participe da sua primeira turma Você não está vendo suas turmas existentes? **TENTAR COM OUTRA CONTA** 0 Novo Google Sala....png Mostrar tudo 0 🗹 🛛 P 🖹 PT 🔺 🏴 🍓 🛱 🌵

Pronto! Acessamos o Google sala de aula.

# Como ter acesso ao Google sala de aula.

4º Passo

Clicando no botão + que aparece ao lado do seu endereço de e-mail, mostrará duas opções:

## Antes de criar tarefas é preciso convidar alunos

Use o código da turma para que os você possa acessar e entrar.

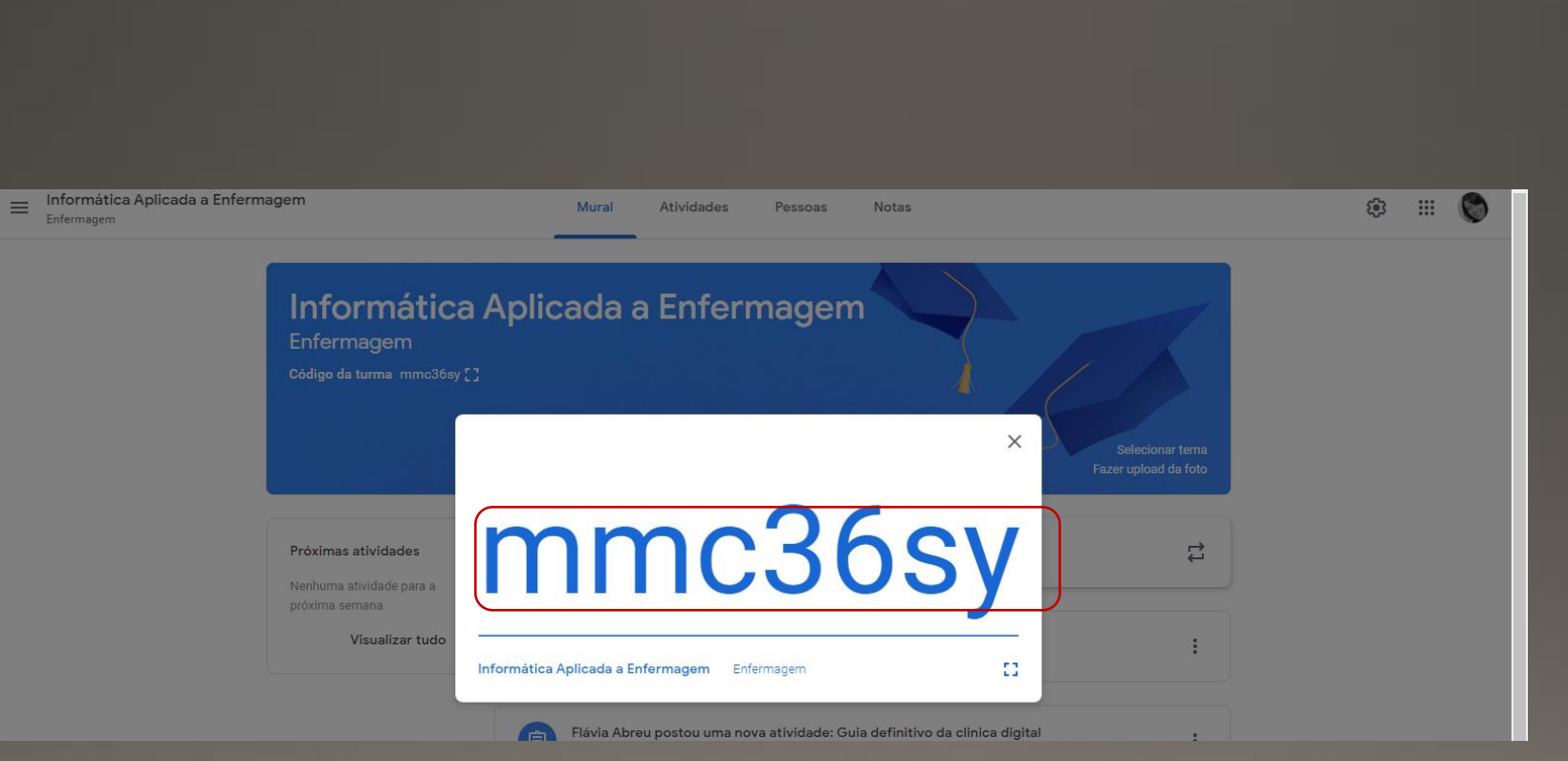

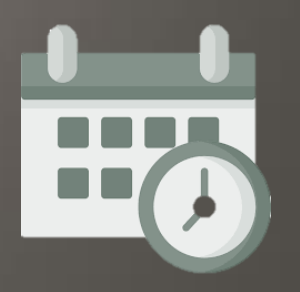

# Informações

## Vídeos sobre o Google Sala de Aula

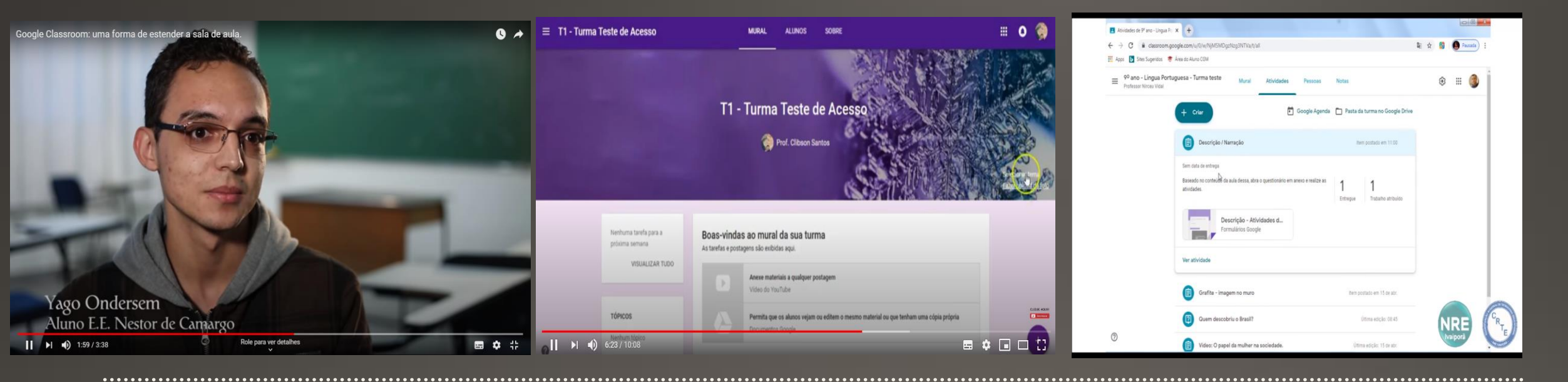

<u>https://www.youtube.com/watch?</u> <u>v=HsHjWIKmMsA</u> <u>https://www.youtube.com/watch?v=</u> KR-HnMwouXg

~~~~~~~~~~~~~~~~~~~~~~~~~~~~~~~

https://www.youtube.com/wa tch?v=LpT3RCdU\_H8

## Ferramentas para sala de aula

Milhares de apps aprovados por professores se integram ao Sala de Aula. Esses apps estimulam a criatividade e geram oportunidades infinitas de aprendizagem.

<u>Veja todos</u>

## Use seus apps favoritos com o Google Sala de Aula

Milhares de apps aprovados por professores se integram ao Sala de Aula. Esses apps estimulam a criatividade e geram oportunidades infinitas de aprendizagem.

#### Veja todos 🕤

## APP

#### Classcraft

Torne a aprendizagem uma atividade divertida com o Classcraft. A experiência de jogos do app ajuda no gerenciamento da sala de aula. Os professores podem importar os dados dos alunos do Google Sala de Aula para o Classcraft e transformar as tarefas do Sala de Aula em "missões" como parte do jogo.

(:)

Pear Deck

O Pear Deck é uma

apresentações que

engajamento ativo.

Aula, os professore

nem URLs longos.

APP

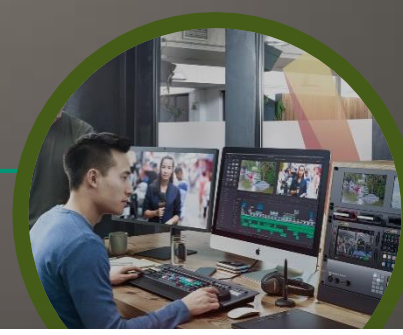

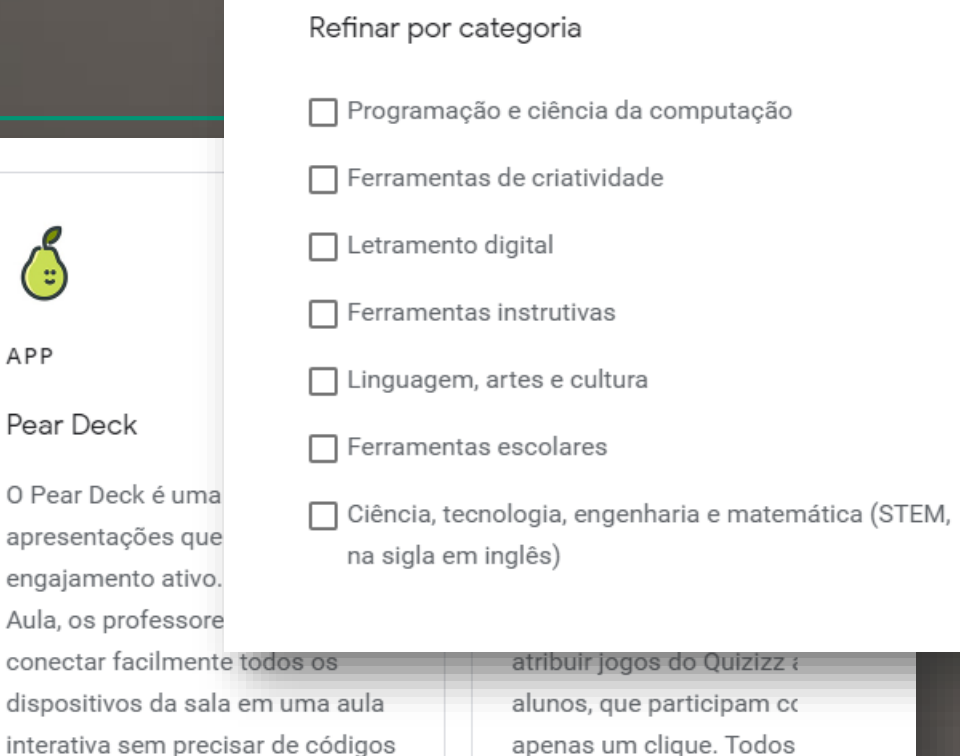

de desempenho dos alun

enviados de volta ao Goo

de Aula.

## Recursos

## Novidades no Google Sala de Aula

Criado pela Google Innovator Fabiane Aguiar

#### Ol Atividades Os professores podem postar tarefas e perguntas na pova

tarefas e perguntas na nova página ATIVIDADES e também agrupá-las em módulos ou unidades com tópicos.

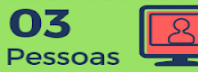

É possível visualizar as informações dos membros da turma na página Pessoas. Os professores também podem ver, convidar e remover alunos, co-professores e responsáveis na página.

#### **05** Copiar turma

. .

Os professores podem copiar trabalhos de aula e tópicos de uma turma existente para criar uma nova turma.

## 07 (

Pontuação Os professores podem alterar os valores dos pontos ao criar ou editar tarefas ou perguntas.

### **09** Bloqueio de

#### questionários

Os professores poderão usar o modo bloqueado para manter os alunos concentrados e livres de distrações ao realizar questionários do Formulários Google em Chromebooks gerenciados.

### Atualizações disponíveis apenas para novas turmas.

### 02 Notas

. . . .

Os professores têm uma nova ferramenta de notas em que alternam entre os envios dos alunos durante a avaliação e salvam comentários comuns em um banco de comentários para usar posteriormente.

### **04** Configurações

É possível editar a descrição da turma, alterar o código da turma, gerenciar resumos de responsáveis e controlar as configurações de streaming em uma página de configurações consolidada.

#### 66 Notificações Controle as notificações por aula: os professores e alunos podem

os professores e alunos podem desativar as notificações para qualquer turma.

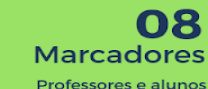

0

Professores e alunos podem ver os marcadores atualizados - atribuídos, entregues, classificados - para o status do trabalho de um aluno.

10

#### Formatos de arquivos

Os demais recursos adicionados incluem gerenciamento aprimorado de arquivos em vários formatos (Microsoft Office, PDF, vídeos, entre outros)

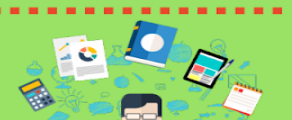

## Recursos

Como a sala de aula digital pode ajudar professores e alunos.

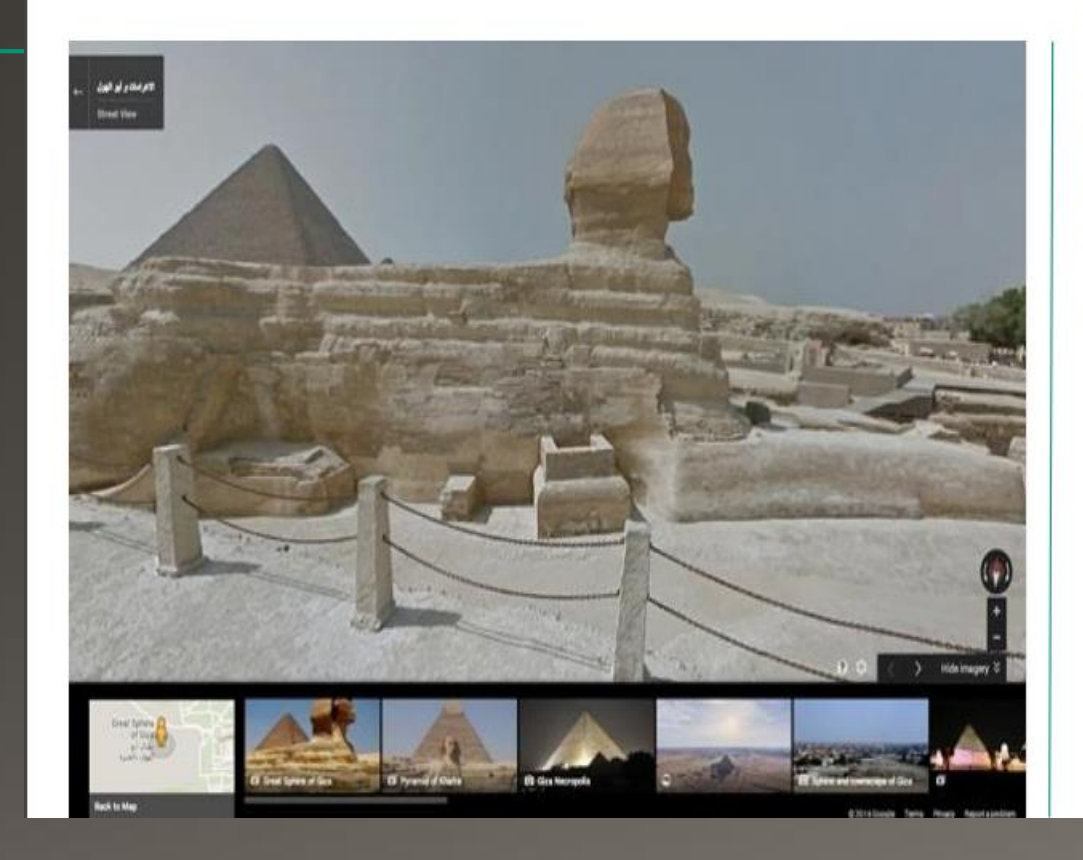

"Um colega de trabalho solicitou que os alunos desenhassem o que aprenderam sobre o Egito Antigo em um Mapa do Google em vez de usarem papel e lápis colorido."

Clique na seta

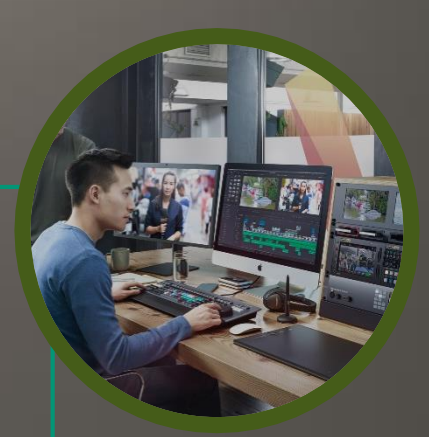

Curso Técnico em Enfermagem Escola Estadual Celso Machado

Elaborado por: Professora Flávia Abreu

Informática Aplicada a Enfermagem. Versão: 11/06/2020

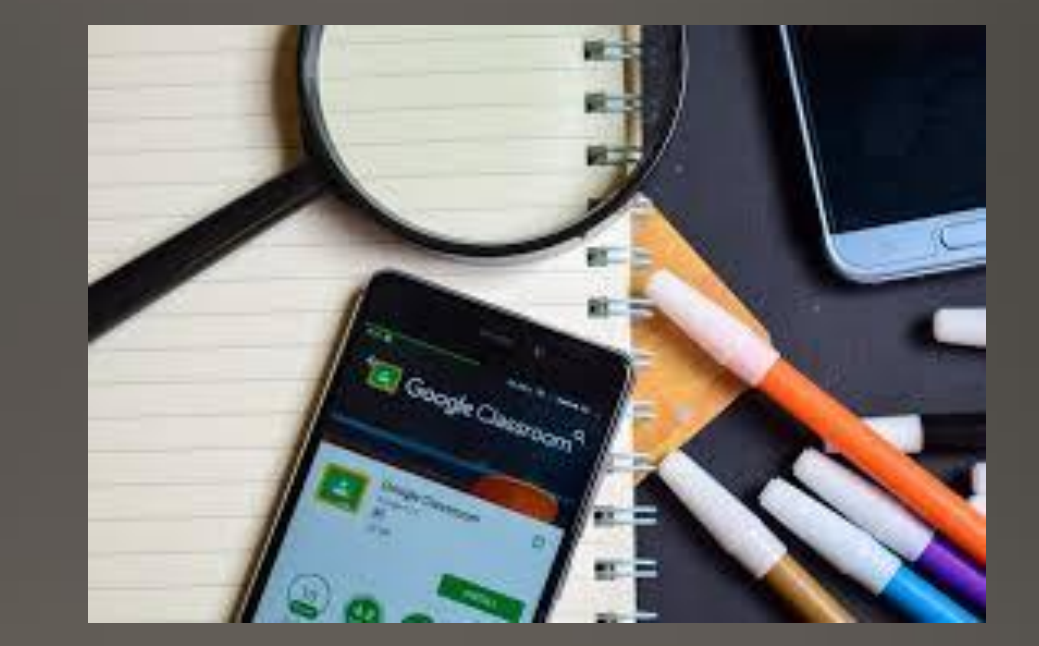